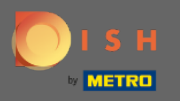

**(i)** 

You are now in the admin panel under the section settings: notifications. Here you can manage all users who will receive notifications.

| DISH RESERVATION HD*Tutorial                           |                                                                                                    |                                                  |          | <u> </u> |  |  |
|--------------------------------------------------------|----------------------------------------------------------------------------------------------------|--------------------------------------------------|----------|----------|--|--|
| Reservations                                           | A Notification recipients                                                                                                    |                                                  |          |          |  |  |
| 🎢 Menu 🚢 Guests                                        | As soon as a new reservation or reservation request arrived, you will be notified via email and/or text message. Notification recipients can be managed here. The amount of text message recipients is limited to 2. |                                                  |          |          |  |  |
| ☺ Feedback                                             | + New recipient                                                                                                    |                                                  |          |          |  |  |
| • • • · · ·                                            | Type Recipient                                                                                                    |                                                  |          |          |  |  |
| Settings 👻                                             | Email 🛛 vwner@establishment.com                                                                                                    |                                                  | × remove |          |  |  |
| <ul><li>① Hours</li><li>☑ Reservations</li></ul>       | Text []+4917676543211 X remove                                                                                                    |                                                  |          |          |  |  |
| A Tables/Seats<br>% Offers                             |                                                                                                    |                                                  |          |          |  |  |
| A Notifications ★ Account                              | You and your guests will receive notifications from the reservation system at certain times. Email notifications will be sent for all events. Text messages (SMS) will only be sent for those events selected here.  |                                                  |          |          |  |  |
| ⑦ Help                                                 | Text messages to you                                                                                                    | Text messages to your guests                     |          |          |  |  |
|                                                        | Reservation request                                                                                                    | Reservation confirmation                         |          |          |  |  |
|                                                        | Reservation                                                                                                    | Declined reservation request (by restaurant)     |          |          |  |  |
|                                                        | Cancellation of reservation (by customer)                                                                                                    | Cancellation of reservation (by restaurant)      |          |          |  |  |
|                                                        | Feedback received                                                                                                    | Reminder message - before reservation            |          |          |  |  |
| Too many guests in house?<br>Pause online reservations |                                                                                                    | Reminder message - when customer doesn't show up |          |          |  |  |

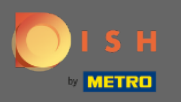

By clicking you can adjust the notification recipients that will be notified when a new reservation is booked either via email or text message. Note: The amount of text message recipients is limited to 2.

| DISH RESERVATION                                       |                                                                                                    |                                                                                                    |          |  | HD*Tutorial | <u> </u> |  |
|--------------------------------------------------------|----------------------------------------------------------------------------------------------------|----------------------------------------------------------------------------------------------------|----------|--|-------------|----------|--|
| E Reservations                                         | ♠ Notification recipients                                                                                                    |                                                                                                    |          |  |             |          |  |
| <b>₩1</b> Menu                                         | As soon as a new reservation or reservation request arrived, you will be notified via ema                                                                              | As soon as a new reservation or reservation request arrived you will be potified via email and/or text message. Notification recipients can be managed here. The |          |  |             |          |  |
| 🛎 Guests                                               | amount of text message recipients is limited to 2.                                                                                                    |                                                                                                    |          |  |             |          |  |
| Eedback                                                | + New recipient                                                                                                    |                                                                                                    |          |  |             |          |  |
| 🗠 Reports                                              |                                                                                                    |                                                                                                    |          |  |             |          |  |
| 🌣 Settings 👻                                           | Type Recipient                                                                                                    |                                                                                                    |          |  |             |          |  |
| () Hours                                               | Email Sowner@establishment.com                                                                                                    |                                                                                                    | × remove |  |             |          |  |
| D Reservations                                         | Text 📮 +4917676543211                                                                                                    |                                                                                                    | × remove |  |             |          |  |
| A Tables/Seats                                         |                                                                                                    |                                                                                                    |          |  |             |          |  |
| % Offers                                               | •                                                                                                    |                                                                                                    |          |  |             |          |  |
| Account                                                | You and your guests will receive notifications from the reservation system at certain times. Email notifications will be sent for all events. Text messages (SMS) will |                                                                                                    |          |  |             |          |  |
| ⑦ Help                                                 | Text messages to you Te                                                                                                    | ext messages to your guests                                                                                                    |          |  |             |          |  |
|                                                        | Reservation request                                                                                                    | Reservation confirmation                                                                                                    |          |  |             |          |  |
|                                                        | Reservation                                                                                                    | Declined reservation request (by restaurant)                                                                                                    |          |  |             |          |  |
|                                                        | Cancellation of reservation (by customer)                                                                                                    | Cancellation of reservation (by restaurant)                                                                                                    |          |  |             |          |  |
|                                                        | Feedback received                                                                                                    | Reminder message - before reservation                                                                                                    |          |  |             |          |  |
| Foo many guests in house?<br>Pause online reservations | ur                                                                                                    | l Reminder message - when customer doesn't show<br>p                                                                                                    |          |  |             |          |  |
|                                                        |                                                                                                    |                                                                                                    |          |  |             |          |  |

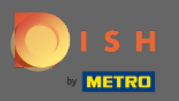

0

Select options for text messages by clicking. Note: Email notifications will be sent for all events. Text messages (SMS) will only be sent for those events selected.

| DISH RESERVATION                                       |                                                                                                    | Test Bistro Training 🕤 🛛 🎽 🗸 🕞                      |  |
|--------------------------------------------------------|----------------------------------------------------------------------------------------------------|-----------------------------------------------------|--|
| Reservations                                           | ♠ Notification options                                                                                                    |                                                     |  |
| 🖻 Table plan                                           | You and your guests will receive notifications from the reservation system at certain times. Email notifications will be sent for all events. Text messages (SMS) will |                                                     |  |
| 🍴 Menu                                                 | only be sent for those events selected here.                                                                                                    |                                                     |  |
| 🐣 Guests                                               | Text messages to you                                                                                                    | Text messages to your guests                        |  |
| Seedback                                               | Reservation request                                                                                                    | Reservation confirmation                            |  |
| 🗠 Reports                                              | Reservation                                                                                                    | Declined reservation request (by restaurant)        |  |
| 🌣 Settings 👻                                           | Cancellation of reservation (by customer)                                                                                                    | Cancellation of reservation (by restaurant)         |  |
| () Hours                                               | Z Eeedback received                                                                                                    | Perinder message - before reservation               |  |
| 🖻 Reservations                                         |                                                                                                    |                                                     |  |
| 🛱 Tables/Seats                                         |                                                                                                    | Reminder message - when customer doesn't show<br>up |  |
| % Offers                                               |                                                                                                    |                                                     |  |
|                                                        |                                                                                                    | Feedback request                                    |  |
| 😭 Account                                              | A Notification text                                                                                                    |                                                     |  |
| ⑦ Help                                                 |                                                                                                    |                                                     |  |
|                                                        | You can configure additional text, which will be added to the confirmation e-mail to your guests.                                                                      |                                                     |  |
| ioo many guests in house?<br>Pause online reservations | Maximum characters 500                                                                                                    |                                                     |  |

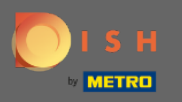

## • Type in a notification text which will be added to the confirmation email for the guest.

| <b>DISH</b> RESERVATION                                |                                                                                      | Test Bistro Training 🕤 🛛 🎽 🗸 🕼                      | •   |
|--------------------------------------------------------|--------------------------------------------------------------------------------------|-----------------------------------------------------|-----|
|                                                        | Cancellation of reservation (by customer)                                            | Cancellation of reservation (by restaurant)         |     |
| Reservations                                           | Feedback received                                                                    | Reminder message - before reservation               |     |
| 🎮 Table plan                                           |                                                                                      | Reminder message - when customer doesn't show<br>up |     |
| 🎢 Menu                                                 |                                                                                      | -                                                   |     |
| 🐣 Guests                                               |                                                                                      | Feedback request                                    |     |
| Feedback                                               | ♣ Notification text                                                                  |                                                     |     |
| 🗠 Reports                                              | You can configure additional text, which will be added to the confirmation e-mail to | o vour quests.                                      |     |
| 🌣 Settings 🚽                                           | Maximum characters 500                                                               |                                                     |     |
| () Hours                                               |                                                                                      |                                                     |     |
| Reservations                                           |                                                                                      | a a                                                 |     |
| A Tables/Seats                                         | △ Notification newsletter option                                                     |                                                     |     |
| <b>%</b> Offers                                        |                                                                                      |                                                     |     |
|                                                        | Allow customers to subscribe to your newsletter mailing list.                        |                                                     |     |
| 希 Account                                              | Provide newsletter option                                                            |                                                     |     |
| ⑦ Help                                                 |                                                                                      | SAVE                                                |     |
| Too many guests in house?<br>Pause online reservations | Designed by Hospitality Digital GmbH. All rights reserved.                           | FAQ   Terms of use   Imprint   Data priva           | асу |

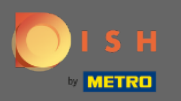

## Enable the notification newsletter option by clicking on the designated check box. Note: Now your customers can subscribe to your newsletter mailing list when receiving a notification.

| <b>DISH</b> RESERVATION          |                                                                                      | Test Bistro Training 🕤 🛛 🎽 🗸 🕞                                  |
|----------------------------------|--------------------------------------------------------------------------------------|-----------------------------------------------------------------|
|                                  | Cancellation of reservation (by customer)                                            | <ul> <li>Cancellation of reservation (by restaurant)</li> </ul> |
| Reservations                     | Feedback received                                                                    | Reminder message - before reservation                           |
| 🍽 Table plan                     |                                                                                      | Reminder message - when customer doesn't show                   |
| 🎢 Menu                           |                                                                                      | up                                                              |
| 🛎 Guests                         |                                                                                      | Feedback request                                                |
| 🕲 Feedback                       | △ Notification text                                                                  |                                                                 |
| 🗠 Reports                        | You can configure additional text, which will be added to the confirmation e-mail to | o your guests.                                                  |
| 🌣 Settings 👻                     | Maximum characters 500                                                               |                                                                 |
| () Hours                         |                                                                                      |                                                                 |
| 🖾 Reservations                   |                                                                                      | li li                                                           |
| 🛱 Tables/Seats                   | A Notification newsletter option                                                     |                                                                 |
| <b>%</b> Offers                  |                                                                                      |                                                                 |
|                                  | Allow customers to subscribe to your newsletter mailing list.                        |                                                                 |
| 😤 Account                        | Provide newsletter option                                                            |                                                                 |
| ⑦ Help Too many guests in house? | Start Co-Browsing                                                                    | SAVE ?                                                          |
| Pause online reservations        | Designed by Hospitality Digital GmbH. All rights reserved.                           | FAQ   Terms of use   Imprint   Data privacy                     |

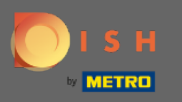

## • That's it. You are done. Click on save to apply changes.

| <b>DISH</b> RESERVATION                                |                                                                                       | Test Bistro Training 🕤 🛛 🎽 😽                  |
|--------------------------------------------------------|---------------------------------------------------------------------------------------|-----------------------------------------------|
|                                                        | Cancellation of reservation (by customer)                                             | Cancellation of reservation (by restaurant)   |
| Reservations                                           | Feedback received                                                                     | Reminder message - before reservation         |
| 🛏 Table plan                                           |                                                                                       | Reminder message - when customer doesn't show |
| 🎢 Menu                                                 |                                                                                       | up                                            |
| 🚢 Guests                                               |                                                                                       | Feedback request                              |
| Feedback                                               | ♀ Notification text                                                                   |                                               |
| 🗠 Reports                                              | You can configure additional toxt which will be added to the confirmation a mail toxt |                                               |
| 🌣 Settings 🛨                                           | Maximum characters 500                                                                | your guests.                                  |
| () Hours                                               |                                                                                       |                                               |
| Reservations                                           |                                                                                       |                                               |
| 🛱 Tables/Seats                                         | ♠ Notification newsletter option                                                      |                                               |
| % Offers                                               |                                                                                       |                                               |
|                                                        | Allow customers to subscribe to your newsletter mailing list.                         |                                               |
| 😚 Account                                              | Provide newsletter option                                                             |                                               |
| ⑦ Help                                                 |                                                                                       | SAVE                                          |
| Too many guests in house?<br>Pause online reservations | Designed by Hospitality Digital GmbH. All rights reserved.                            | FAQ.   Terms of use   Imprint   Data privacy  |